# Fabian4

## **Event Specification**

Event specification form updated 27/02/21. Setup is free if you use the very latest version of the form. Check that you have the latest version from <u>http://www.fabian4.co.uk/create/event.aspx</u> where you will also find examples of how to complete the form.

Email the completed form to <u>adrian.moir@fabian4.co.uk</u> with a subject Event setup - <event name from section 7>.

### Replace text on a yellow background as necessary.

Text in Green = the default value where unspecified.

|   | Standard sections (mandatory)                                                                            |
|---|----------------------------------------------------------------------------------------------------|
| ? | Sections with additional help are shown with this orange ? symbol. All Standard sections need to be      |
|   | completed, except for sections marked as only applicable to other event types. All Advanced sections are |
|   | optional.                                                                                                |
|   | Please contact adrian.moir@fabian4.co.uk if you require further help.                                    |

|   | Contract T&Cs                                                                                                    |                                                                                                    |  |
|---|----------------------------------------------------------------------------------------------------|----------------------------------------------------------------------------------------------------|--|
| 1 | I accept the current version of the Contract Terms and<br>Conditions for Event Organisers as detailed on<br><u>http://www.fabian4.co.uk/organisers_terms.aspx</u><br>[The printed name in the Electronic Signature box represents a legal<br>digital signature as specified by <u>section 7 of the Electronic</u><br><u>Communications Act 2000</u> and the person signing the document<br>must be the same person (i.e. with a matching email address) as the<br>person submitting this event specification to Fabian4]. | Which version of the<br>organiser T&Cs have<br>you just read? (Follow<br>the link on the left to<br>find the latest version<br>number) |  |
|   |                                                                                                    | Electronic Signature<br>(Print name)                                                                                                   |  |
|   |                                                                                                    | Club/Organisation                                                                                                    |  |
|   |                                                                                                    | Your Position                                                                                                    |  |

|   | Contact Details                                                                                                    |                |
|---|----------------------------------------------------------------------------------------------------|----------------|
| 2 | Primary Fabian4 Contact Details                                                                                                    | Name           |
|   | [e.g. Organiser / Entries Secretary / Multiday                                                                                                    | Address 1      |
|   | ONE CONTACT ONLY                                                                                                    | Address 2      |
|   |                                                                                                    | City           |
|   |                                                                                                    | County/Country |
|   |                                                                                                    | Postcode       |
|   |                                                                                                    | Home phone     |
|   |                                                                                                    | Mobile         |
| 3 | <b>Notification email address(es)</b><br>[e.g. email address of the entry secretary]<br>Used for notification of competitor changes,<br>special requests and entry notification emails. |                |
| 4 | Invoice email address(es)<br>[e.g. email address of the organiser]<br>For the invoices, but excluding the treasurer<br>from section 6 who will be notified anyway.                      |                |
| 5 | Invoice email forename(s)<br>[e.g. the organiser's first name]                                                                                                    |                |

|   | Bank Account Details               |  |
|---|------------------------------------|--|
| 6 | Bank Name                          |  |
|   | Sort Code (or BIC for Euros)       |  |
|   | Account Name                       |  |
|   | Account Number (or IBAN for Euros) |  |
|   | Treasurer's Email address          |  |
|   | Currency (GBP/Euro)                |  |

|        | Basic Event Information                                                                                                    |                                        |  |  |  |  |  |
|--------|----------------------------------------------------------------------------------------------------|----------------------------------------|--|--|--|--|--|
| 7      | Event name                                                                                                    | (C) SEOA Middle Distance Championships |  |  |  |  |  |
| 8      | Organised by (club short name)                                                                                                    | DFOK                                   |  |  |  |  |  |
| ?<br>9 | <sup>1</sup> Individual events take entries for solo competitors only. Team events can take entries for solo competitors in addition to teams of competitors. Relay events take entries for team names only and the team captain can declare their team members at a later date. Payment Only is a facility to take payments for races which have a separate registration system. |                                        |  |  |  |  |  |
| 9      | Event type <sup>1</sup><br>(Individual, Team, Relay, Payment Only)                                                                                                    |                                        |  |  |  |  |  |
| 10     | First event date                                                                                                    | 05/07/2015                             |  |  |  |  |  |
| 11     | Last event date (multiple events only)                                                                                                    |                                        |  |  |  |  |  |
| 12     | Number of events                                                                                                    | 1                                      |  |  |  |  |  |
| 13     | Event web page URL                                                                                                    | http://www.dfok.co.uk/                 |  |  |  |  |  |
| 14     | Optional - specific entry information page URL                                                                                                    |                                        |  |  |  |  |  |
| 15     | Optional – Event Facebook URL                                                                                                    |                                        |  |  |  |  |  |
| 16     | Optional – Event Twitter URL                                                                                                    |                                        |  |  |  |  |  |
| 17     | Optional - Brief notes, displayed at the top of<br>step 3 (the entry form step), to assist the<br>entrant with the completion of this step.                                                                                                    |                                        |  |  |  |  |  |
| 18     | Notify organiser of ALL entries by email Y/N                                                                                                    | Ν                                      |  |  |  |  |  |
| 19     | Timing system<br>(Fabian4-RaceTek, SPORTident, Emit,<br>As Specified or <mark>None</mark> )                                                                                                    | SPORTident                             |  |  |  |  |  |
| 20     | Date online entries open (ASAP)                                                                                                    |                                        |  |  |  |  |  |

|    | Entry Closing Dates                                                                                               |                     |            |
|----|----------------------------------------------------------------------------------------------------|---------------------|------------|
| 21 | Entry Fee Band Dates                                                                                              | Band 1 closing date | 25/06/2015 |
|    | (Last applicable date for entry).<br>Where there is only one fee band enter the<br>final closing date for Band 1. | Band 2 closing date | 04/07/2015 |
|    |                                                                                                    | Band 3 closing date |            |
|    |                                                                                                    | Band 4 closing date |            |

|    | Event Description (Multiday events only)                                                                                                 |          |  |
|----|----------------------------------------------------------------------------------------------------|----------|--|
| 22 | For <b>multiday events only</b> where the price is<br>different on different days or where the set of<br>entry classes varies per event. | Event 1  |  |
|    |                                                                                                    | Event 2  |  |
|    |                                                                                                    | Event 3  |  |
|    |                                                                                                    | Event 4  |  |
|    |                                                                                                    | Event 5  |  |
|    |                                                                                                    | Event 6  |  |
|    |                                                                                                    | Event 7  |  |
|    |                                                                                                    | Event 8  |  |
|    |                                                                                                    | Event 9  |  |
|    |                                                                                                    | Event 10 |  |

|         | Series Description (Event series only)                                                                                                    |                                  |  |  |  |  |  |  |  |  |
|---------|----------------------------------------------------------------------------------------------------|----------------------------------|--|--|--|--|--|--|--|--|
| ?<br>23 | Series events can be used where the same format of event occurs on different dates of the year to form a series. Entrants are able to enter any number of events from the series on the same form (step 3). |                                  |  |  |  |  |  |  |  |  |
| 23      | No.                                                                                                    | No. Date Entry Closing Date Name |  |  |  |  |  |  |  |  |
|         | 1                                                                                                    |                                  |  |  |  |  |  |  |  |  |
|         |                                                                                                    |                                  |  |  |  |  |  |  |  |  |
|         | 3                                                                                                    |                                  |  |  |  |  |  |  |  |  |
|         | 4                                                                                                    |                                  |  |  |  |  |  |  |  |  |
|         |                                                                                                    |                                  |  |  |  |  |  |  |  |  |
|         |                                                                                                    |                                  |  |  |  |  |  |  |  |  |
|         | 7                                                                                                    |                                  |  |  |  |  |  |  |  |  |
|         |                                                                                                    |                                  |  |  |  |  |  |  |  |  |
|         | 9                                                                                                    |                                  |  |  |  |  |  |  |  |  |
|         | 10                                                                                                    |                                  |  |  |  |  |  |  |  |  |

| 24 | Senior fees apply from what age? (default age <b>21</b> )                                                                                                    |     |
|----|----------------------------------------------------------------------------------------------------|-----|
| 25 | Charge Junior fees to Senior full time students Y/N                                                                                                    | Y   |
| 26 | Reduced rate for entering all events/days – multiday only (specify details in sections 28 or 46) Y/N                                                                                                    |     |
| 27 | Restricted Entry or Non-member Supplement type:<br>None<br>BOF – British Orienteering & Scottish Orienteering (for level B, C & D events in Scotland)<br>UKA – UK Athletics (English/Welsh/Scottish)<br>ARC – Association of Running Clubs (including UKA members)<br>BTF – British Triathlon Federation<br>AUDAX – AUDAX UK / CTC<br>BMBO – British Mountain Bike O<br>LDWA – Long Distance Walkers Association<br>ACU – Auto Cycle Union<br>BC – British Canoeing | BOF |
|    | FRA – Fell Runners Association<br>Specify the supplement fee in section 28, and whether restricted entry is turned on in section 42.                                                                                                    |     |

|                | Entry Fees and Entry Classes – HELP & EXAMP                                                                                                    | LE                                 |                                    |                                |                                |  |  |  |  |  |
|----------------|----------------------------------------------------------------------------------------------------|------------------------------------|------------------------------------|--------------------------------|--------------------------------|--|--|--|--|--|
| ?<br>28<br>ELP | An Entry Class is the item (class, course or other classifier) that the entrant selects at the time of entry. E.g. Blue, Green, Marathon, 10K, Fun Run, Long, Short, Navigation Training, Coaching Conference, etc). If there is only one Entry Class, the entrant doesn't have to select anything (it defaults to the one item). Each Entry Class on offer may have the same or a different Set of applicable fees. Fees may also change depending on the time of entry. For example, you may have Early Bird rates, Standard rates, and Late Entry rates. These are referred to as Fee Bands and the applicable dates are set in section 21. |                                    |                                    |                                |                                |  |  |  |  |  |
|                | As an example, a model event might have 4 orienteering type courses Blue, Green, Yellow and Orange plus a 10K race for non-orienteers. In this example the orienteering fees stay the same throughout the whole period, but the 10K fees increase before entries close.                                                                                                    |                                    |                                    |                                |                                |  |  |  |  |  |
|                | Column 1 – for Blue and Green (Set 1, Bands 1 & 2)<br>Column 2 – for Orange and Yellow (Set 2, Bands 1 & 2)<br>Column 3 – for a 10K race (Set 3 Band 1)<br>Column 4 – late entry to the 10K race (Set 3 Band 2)                                                                                                    |                                    |                                    |                                |                                |  |  |  |  |  |
|                | Thight look something like the following.                                                                                                    | Band 1 & 2<br>/ Event 1<br>/ Set 1 | Band 1 & 2<br>/ Event 1<br>/ Set 2 | Band 1 /<br>Event 1<br>/ Set 3 | Band 2 /<br>Event 1<br>/ Set 3 |  |  |  |  |  |
|                | Junior Fee                                                                                                    | 5                                  | 5                                  | 15                             | 20                             |  |  |  |  |  |
|                | Senior Fee                                                                                                    | 10                                 | 5                                  | 15                             | 20                             |  |  |  |  |  |
|                | Family Fee (Combined fee for solo entries for<br>each of 2 adults + any number of children)                                                                                                    |                                    |                                    |                                |                                |  |  |  |  |  |
|                | Team Fee (For team events only when the team fee is not the sum of solo fees)                                                                                                    |                                    |                                    |                                |                                |  |  |  |  |  |
|                | Junior non-member supplement (specify extra<br>supplement amount additional to the Junior fee)                                                                                                    | 0                                  | 0                                  | 2                              | 2                              |  |  |  |  |  |
|                | Senior non-member supplement (specify extra supplement amount additional to the Senior fee)                                                                                                    | 2                                  | 0                                  | 2                              | 2                              |  |  |  |  |  |
|                | 2 <sup>nd</sup> , 3 <sup>rd</sup> , etc Child Discount ( <b>specify reduction</b> )                                                                                                    |                                    |                                    |                                |                                |  |  |  |  |  |
|                | Junior Helper Discount (specify reduction)                                                                                                    |                                    |                                    | 1                              |                                |  |  |  |  |  |
|                | Senior Helper Discount (specify reduction)                                                                                                    |                                    |                                    |                                |                                |  |  |  |  |  |
|                | Family Helper Discount (specify reduction)                                                                                                    |                                    |                                    |                                |                                |  |  |  |  |  |
|                | Junior Ecard Hire Fee                                                                                                    | 0                                  | 0                                  |                                |                                |  |  |  |  |  |
|                | Senior Ecard hire Fee                                                                                                    | 1                                  | 1                                  |                                |                                |  |  |  |  |  |
|                | Junior Touch Free Ecard Hire Fee                                                                                                    | 2                                  | 2                                  |                                |                                |  |  |  |  |  |
|                | Senior Touch Free Ecard Hire Fee                                                                                                    | 2                                  | 2                                  |                                |                                |  |  |  |  |  |
|                | Junior Own Ecard Discount (specify reduction)                                                                                                    |                                    |                                    |                                |                                |  |  |  |  |  |
|                | Senior Own Ecard Discount (specify reduction)                                                                                                    |                                    |                                    |                                |                                |  |  |  |  |  |
|                | Relay Fee (leave all the fees above empty for                                                                                                    |                                    |                                    |                                |                                |  |  |  |  |  |

relay events)

|         | Entry Fees and Entry Classes – HELP & EXAMPLE                                                                                                    |                                                                                                    |                     |                                         |                                         |                            |                                               |
|---------|----------------------------------------------------------------------------------------------------|----------------------------------------------------------------------------------------------------|---------------------|-----------------------------------------|-----------------------------------------|----------------------------|-----------------------------------------------|
| ?<br>29 | The m                                                                                                    | nodel event would have the following Entry Classes                                                                                                    |                     |                                         |                                         |                            |                                               |
| HELP    | <sup>2</sup> Min and Max team size is only applicable to team events.<br><sup>3</sup> Class short names will default to the long names unless specified. |                                                                                                    |                     |                                         |                                         |                            |                                               |
|         |                                                                                                    | Applicable to Events:                                                                                                    | All (COI<br>events) | PY this sec                             | tion as neo                             | cessary for I              | nultiday                                      |
|         | ID                                                                                                    | Name of Entry Class<br>Please list these in the order you would like to<br>see them in the entry class drop down list in<br>step 3. One entry class per row, typically with<br>Men classes followed by Women classes. | Fee<br>Set<br>(1)   | <sup>2</sup> Min<br>team<br>size<br>(1) | <sup>2</sup> Max<br>team<br>size<br>(1) | Course<br>number<br>(opt.) | <sup>3</sup> Class<br>short<br>name<br>(opt.) |
|         | 1                                                                                                    | Blue                                                                                                    | 1                   |                                         |                                         | 1                          |                                               |
|         | 2                                                                                                    | Green                                                                                                    | 1                   |                                         |                                         | 2                          |                                               |
|         | 3                                                                                                    | Orange                                                                                                    | 2                   | l.                                      |                                         | 3                          |                                               |
|         | 4                                                                                                    | Yellow                                                                                                    | 2                   | h                                       |                                         | 4                          |                                               |
|         | 5                                                                                                    | 10К                                                                                                    | 3                   | i.                                      |                                         | 5                          |                                               |
|         | 6                                                                                                    |                                                                                                    |                     |                                         |                                         |                            |                                               |
|         | 7                                                                                                    |                                                                                                    |                     |                                         |                                         |                            |                                               |
|         | 8                                                                                                    |                                                                                                    |                     |                                         |                                         |                            |                                               |
|         | 9                                                                                                    |                                                                                                    |                     |                                         |                                         |                            |                                               |
|         | 10                                                                                                    |                                                                                                    |                     |                                         |                                         |                            |                                               |
|         | 11                                                                                                    |                                                                                                    |                     |                                         |                                         |                            |                                               |
|         | 12                                                                                                    |                                                                                                    |                     |                                         |                                         |                            |                                               |
|         | 13                                                                                                    |                                                                                                    |                     | 1                                       |                                         | 1                          |                                               |
|         | 14                                                                                                    |                                                                                                    |                     | 1                                       |                                         |                            |                                               |
|         | 15                                                                                                    |                                                                                                    |                     |                                         |                                         |                            |                                               |
|         | 16                                                                                                    |                                                                                                    |                     |                                         |                                         |                            |                                               |
|         | 17                                                                                                    |                                                                                                    |                     |                                         |                                         |                            |                                               |
|         | 18                                                                                                    |                                                                                                    |                     |                                         |                                         | 1                          |                                               |
|         | 19                                                                                                    |                                                                                                    |                     |                                         |                                         |                            |                                               |
|         | 20                                                                                                    |                                                                                                    |                     |                                         |                                         |                            |                                               |
|         | 21                                                                                                    |                                                                                                    |                     |                                         |                                         |                            |                                               |
|         | 22                                                                                                    |                                                                                                    |                     |                                         |                                         | 1                          |                                               |
|         | 23                                                                                                    |                                                                                                    |                     | 1                                       |                                         |                            |                                               |
|         | 24                                                                                                    |                                                                                                    |                     |                                         |                                         |                            |                                               |
|         | 25                                                                                                    |                                                                                                    |                     |                                         |                                         |                            |                                               |
|         | 20                                                                                                    |                                                                                                    |                     |                                         |                                         |                            |                                               |
|         | 27                                                                                                    |                                                                                                    |                     |                                         |                                         |                            |                                               |
|         | 28                                                                                                    |                                                                                                    |                     |                                         |                                         |                            |                                               |
|         | 29                                                                                                    |                                                                                                    |                     |                                         |                                         |                            |                                               |

|         | Entry Fees                                                                                                    |      |    |      |  |  |  |  |  |
|---------|----------------------------------------------------------------------------------------------------|------|----|------|--|--|--|--|--|
| ?<br>28 | Replace X, Y and Z values as necessary for each fee set (columns of fee values).<br>Y can be set to "All" where there is a reduced total fee for entering all events (days).<br>Ecards hire/discount fees are applicable to SPORTident or Emit timing only.<br>Use multiple Price Sets where different entry classes in any single event have different sets of fees. Specify<br>which price set is applicable to which entry class in section 29.<br>Leave cells empty if not applicable, but use 0 if an item is applicable but free of charge. |      |    |      |  |  |  |  |  |
| 28      | Too technical? Read the<br>HELP section (above). If<br>section 28 still looks too<br>technical then describe<br>your entry fees in plain<br>English.                                                                                                    |      |    |      |  |  |  |  |  |
|         | Band 1 /Band 2 /Band 1 & 2Band X /Event 1Event 1/ Event 1Event 1Event Y/ Set 1/ Set 2/ Set Z                                                                                                    |      |    |      |  |  |  |  |  |
|         | Junior Fee                                                                                                    | 4.50 | 5  | 4.50 |  |  |  |  |  |
|         | Senior Fee                                                                                                    | 9    | 10 | 7    |  |  |  |  |  |
|         | Family Fee (Combined fee for solo entries for each<br>of 2 adults + any number of children)                                                                                                    |      |    |      |  |  |  |  |  |
|         | Team Fee (For team events only when the team fee is not the sum of solo fees)                                                                                                    |      |    |      |  |  |  |  |  |
|         | Junior non-member supplement (specify extra<br>supplement amount additional to the Junior fee)                                                                                                    | 1    | 1  | 0    |  |  |  |  |  |
|         | Senior non-member supplement (specify extra<br>supplement amount additional to the Senior fee)                                                                                                    | 2    | 2  | 0    |  |  |  |  |  |
|         | 2 <sup>nd</sup> , 3 <sup>rd</sup> , etc Child Discount ( <b>specify reduction</b> )                                                                                                    |      |    |      |  |  |  |  |  |
|         | Junior Helper Discount (specify reduction)                                                                                                    | 2.50 | 3  | 2.50 |  |  |  |  |  |
|         | Senior Helper Discount (specify reduction)                                                                                                    | 7    | 8  | 5    |  |  |  |  |  |
|         | Family Helper Discount (specify reduction)                                                                                                    |      |    |      |  |  |  |  |  |
|         | Junior Ecard Hire Fee                                                                                                    | 1    | 1  | 1    |  |  |  |  |  |
|         | Senior Ecard hire Fee                                                                                                    | 1    | 1  | 1    |  |  |  |  |  |
|         | Junior Touch Free Ecard Hire Fee                                                                                                    | 2    | 2  | 2    |  |  |  |  |  |
|         | Senior Touch Free Ecard Hire Fee                                                                                                    | 2    | 2  | 2    |  |  |  |  |  |
|         | Junior Own Ecard Discount (specify reduction)                                                                                                    |      |    |      |  |  |  |  |  |
|         | Senior Own Ecard Discount (specify reduction)                                                                                                    |      |    |      |  |  |  |  |  |
|         | Relay Fee (leave all the fees above empty for relay events)                                                                                                    |      |    |      |  |  |  |  |  |

|         | Entry Classes (For Individual and Team events) |                                                                                                    |                                                          |                                         |                                         |                            |                                               |  |
|---------|------------------------------------------------|----------------------------------------------------------------------------------------------------|----------------------------------------------------------|-----------------------------------------|-----------------------------------------|----------------------------|-----------------------------------------------|--|
| ?<br>29 | <sup>2</sup> Min<br><sup>3</sup> Clas          | and Max team size is only applicable to team events.<br>s short names will default to the long names unless spe                                                                                                    | ecified.                                                 |                                         |                                         |                            |                                               |  |
| 29      |                                                | Applicable to Events:                                                                                                    | All (COPY this section as necessary for multiday events) |                                         |                                         |                            |                                               |  |
|         | ID                                             | Name of Entry Class<br>Please list these in the order you would like to see<br>them in the entry class drop down list in step 3.<br>One entry class per row, typically with Men classes<br>followed by Women classes. | Fee<br>Set<br>(1)                                        | <sup>2</sup> Min<br>team<br>size<br>(1) | <sup>2</sup> Max<br>team<br>size<br>(1) | Course<br>number<br>(opt.) | <sup>3</sup> Class<br>short<br>name<br>(opt.) |  |
|         | 1                                              | Black                                                                                                    | 1                                                        |                                         |                                         | 1                          |                                               |  |
|         | 2                                              | Brown                                                                                                    | 1                                                        |                                         |                                         | 2                          |                                               |  |
|         | 3                                              | Blue                                                                                                    | 1                                                        |                                         |                                         | 3                          |                                               |  |
|         | 4                                              | Green                                                                                                    | 1                                                        |                                         |                                         | 4                          |                                               |  |
|         | 5                                              | Short Green                                                                                                    | 1                                                        |                                         |                                         | 5                          |                                               |  |
|         | 6                                              | Light Green                                                                                                    | 1                                                        |                                         |                                         | 6                          |                                               |  |
|         | 7                                              | Orange                                                                                                    | 2                                                        |                                         |                                         | 7                          |                                               |  |
|         | 8                                              | Yellow                                                                                                    | 2                                                        |                                         |                                         | 8                          |                                               |  |
|         | 9                                              | White                                                                                                    | 2                                                        |                                         |                                         | 9                          |                                               |  |
|         | 10                                             |                                                                                                    |                                                          |                                         |                                         |                            |                                               |  |
|         | 11                                             |                                                                                                    |                                                          |                                         |                                         |                            |                                               |  |
|         | 12                                             |                                                                                                    |                                                          |                                         |                                         |                            |                                               |  |
|         | 13                                             |                                                                                                    |                                                          |                                         |                                         |                            |                                               |  |
|         | 14                                             |                                                                                                    |                                                          |                                         |                                         |                            |                                               |  |
|         | 15                                             |                                                                                                    |                                                          |                                         |                                         |                            |                                               |  |
|         | 16                                             |                                                                                                    |                                                          |                                         |                                         |                            |                                               |  |
|         | 17                                             |                                                                                                    |                                                          |                                         |                                         |                            |                                               |  |
|         | 18                                             |                                                                                                    |                                                          |                                         |                                         |                            |                                               |  |
|         | 19                                             |                                                                                                    |                                                          |                                         |                                         |                            |                                               |  |
|         | 20                                             |                                                                                                    |                                                          |                                         |                                         |                            |                                               |  |
|         | 21                                             |                                                                                                    |                                                          |                                         |                                         |                            |                                               |  |
|         | 22                                             |                                                                                                    |                                                          |                                         |                                         |                            |                                               |  |
|         | 23                                             |                                                                                                    |                                                          |                                         |                                         |                            |                                               |  |
|         | 24                                             |                                                                                                    |                                                          |                                         |                                         |                            |                                               |  |
|         | 25                                             |                                                                                                    |                                                          |                                         |                                         |                            |                                               |  |
|         | 26                                             |                                                                                                    |                                                          |                                         |                                         |                            |                                               |  |
|         | 27                                             |                                                                                                    |                                                          |                                         |                                         |                            |                                               |  |
|         | 28                                             |                                                                                                    |                                                          |                                         |                                         |                            |                                               |  |
|         | 29                                             |                                                                                                    |                                                          |                                         |                                         |                            |                                               |  |

|    | Applicable to Team events                                             |  |
|----|-----------------------------------------------------------------------|--|
| 30 | Collect one ecard per team (from the 1 <sup>st</sup> team member) Y/N |  |
| 31 | Collect team names Y/N                                                |  |

|         | Entry Classes (For Relay events)                                                                                      |                                   |                                |            |                     |                   |                       |                  |
|---------|----------------------------------------------------------------------------------------------------|-----------------------------------|--------------------------------|------------|---------------------|-------------------|-----------------------|------------------|
| ?<br>32 | Bib number ranges and bib colour sequence (W=White, R=Red, B=Blue, etc) are not required until team declarations open |                                   |                                |            |                     |                   |                       |                  |
| 32      | Name of Entry Class                                                                                                   | Class short<br>name<br>(optional) | Course<br>number<br>(optional) | Legs       | Bib<br>start<br>no. | Bib<br>end<br>no. | Bib<br>colour<br>seq. | Price Set<br>(1) |
|         |                                                                                                    |                                   |                                |            |                     |                   |                       |                  |
|         |                                                                                                    |                                   |                                |            |                     |                   |                       |                  |
|         |                                                                                                    |                                   |                                |            |                     |                   |                       |                  |
|         |                                                                                                    |                                   |                                |            |                     |                   |                       |                  |
|         |                                                                                                    |                                   |                                |            |                     |                   |                       |                  |
| 33      |                                                                                                    |                                   | D                              | ate team o | declaratio          | ns open           |                       |                  |
| 34      |                                                                                                    | Date team declarations close      |                                |            |                     |                   |                       |                  |

|    | Start Time Preferences                                                                |         |         |         |         |          |  |
|----|---------------------------------------------------------------------------------------|---------|---------|---------|---------|----------|--|
| 35 | If allocating your own start times, would you like to collect start time preferences? | Event 1 | Event 2 | Event 3 | Event 4 | Event 5  |  |
|    | Indicate the number of options per event.                                             |         |         |         |         |          |  |
|    | 2 - Early, Late, +Any                                                                 |         |         |         |         |          |  |
|    | 3 - Early, Middle, Late, +Any                                                         | Event 6 | Event 7 | Event 8 | Event 9 | Event 10 |  |
|    | 4 - V Early, Early, Late, V Late, +Any                                                |         |         |         |         |          |  |
|    | 5 - V Early, Early, Middle, Late, V Late, +Any                                        |         |         |         |         |          |  |

|    | For Orienteering events                                                                                                    |   |
|----|----------------------------------------------------------------------------------------------------|---|
| 36 | Would you like to use the Fabian4 managed<br>start time allocation service (with seeding)?<br>Y/N<br>(This will incur additional charges and is<br>normally only used for seeded Level A<br>events or multiday events allocating times<br>by club rotating blocks. See section 45 for<br>the free self-select start time function.) |   |
| 37 | Local IOF country code (GBR)                                                                                                    |   |
| 38 | BOF event level (UK only): A, B, C or D                                                                                                    | C |

|    | Other Information                                                                                                    |  |
|----|----------------------------------------------------------------------------------------------------|--|
| 39 | Would you like to hire the Fabian4-RaceTek timing and competitor tracking<br>system kit?<br><u>http://www.fabian4.co.uk/organiser/trackingandtiming.aspx</u><br>(This will incur additional charges) <b>Y/N</b> |  |
| 40 | Would you like Fabian4-RaceTek on-site support on the day of the event?<br>(This will incur additional charges) <b>Y/N</b>                                                                                      |  |
| 41 | Where did you hear about Fabian4?<br>(EC) Existing client<br>(PE) Previous entrant<br>(IS) Internet search<br>(F) From a friend<br>(A) Advertisement – please specify<br>(O) Other – please specify             |  |

|   | Advanced sections (optional)                                   |
|---|----------------------------------------------------------------|
| ? | Leave the following sections blank if they are not applicable. |

|    | Covid-19 – Restricted entry & Remote EOD                                                                                                    |  |
|----|----------------------------------------------------------------------------------------------------|--|
| 42 | Would you like to restrict entry to members of the national governing<br>body only?<br>Ensure section 27 is complete if the answer is yes.<br>Y/N                                                                                                    |  |
| 43 | Optional - Would you like to restrict entry to a set of named clubs only?<br>List the relevant club names in the box to the right (one club per line).                                                                                                    |  |
| 44 | Optional - EOD Registration Manager Email Address<br>Instead of receiving a paper EOD form and cash, this function allows<br>you to receive an email with all the key details required for your race<br>entry/timing software instead. Ask entrants to enter online from the<br>event car park, or before leaving home. This feature is also available<br>from the Control Panel page. |  |

|                 | Covid-19 – Self-select start times – HELP & EXAMPLE                                                                                                    |                                                                                                    |         |  |  |  |  |  |
|-----------------|----------------------------------------------------------------------------------------------------|----------------------------------------------------------------------------------------------------|---------|--|--|--|--|--|
| ?<br>45<br>HELP | This function ena<br>queues of starte                                                                                                    | ables the control of competitor numbers in the start area. It works on the con<br>rs (imagine them all lined up in physical start lanes).                                                                                                    | cept of |  |  |  |  |  |
|                 | There are 2 que<br>Specific time que<br>Block time queu                                                                                                    | There are 2 queue types:<br>Specific time queues – all runners start at a specific time (e.g. 11:00, 11:02, etc).<br>Block time queues – all runners start within a specified time range (e.g. 11:00 to 11:14, 11:15 to 11:29, etc).                                                                                  |         |  |  |  |  |  |
|                 | Wave starts use                                                                                                    | ve starts use specific time queues, where the number of competitors in each slot is greater than 1.                                                                                                    |         |  |  |  |  |  |
|                 | In our model event we are going to allocate entry classes Blue (Entry Class1) and Green (Entry Class 2) to a specific queue with 1 starter per minute (10:30 to 12:30) but with a rule to separate those on the same course by 2 minutes. Orange (Entry Class 3) and Yellow (Entry Class 4) are to be allocated to 8 x 15-minute blocks (10:30 to 12:29) with 15 runners in each block. The 10K (Entry Class 5) will use wave starts with 6 runners going off every 5 minutes from 12:35 until 13:00. |                                                                                                    |         |  |  |  |  |  |
|                 | Be careful with t<br><sup>1</sup> Slot separation<br>= 3 would result<br>slots.                                                                                                    | reful with the separation rules if your time interval between slots is not 1 (minute or second).<br>Separation example – if 'Units' = Minutes and 'Time interval between slots' = 2 then a 'Slot separation'<br>could result in a 6 minute separation. I.e. Time separation = Slot separation x Time interval between |         |  |  |  |  |  |
|                 | Stage 1: Specify                                                                                                    | the Specific Queue types required (Note the use of defaults when applicable)                                                                                                    | )       |  |  |  |  |  |
|                 | Specific Queue                                                                                                    | First start time                                                                                                    | 10:30   |  |  |  |  |  |
|                 | Type S1                                                                                                    | Last start time                                                                                                    | 12:30   |  |  |  |  |  |
|                 | This is for the                                                                                                    | Units in seconds or minutes (minutes)                                                                                                    |         |  |  |  |  |  |
|                 | Blue and                                                                                                    | Time interval between slots (1)                                                                                                    |         |  |  |  |  |  |
|                 | <mark>Green</mark>                                                                                                    | Number of available slots between vacant slots (no vacant slots)                                                                                                    |         |  |  |  |  |  |
|                 |                                                                                                    | <sup>1</sup> Slot separation of those in the same Age Class (0)                                                                                                    |         |  |  |  |  |  |
|                 |                                                                                                    | <sup>1</sup> Slot separation of those in the same Club (0)                                                                                                    |         |  |  |  |  |  |
|                 |                                                                                                    | <sup>1</sup> Slot separation of those in the same Entry Class (0)                                                                                                    | 2       |  |  |  |  |  |
|                 |                                                                                                    | <sup>1</sup> Slot separation of those in the same Course (0)                                                                                                    |         |  |  |  |  |  |
|                 |                                                                                                    | Number in wave (1)                                                                                                    |         |  |  |  |  |  |
|                 | Specific Queue                                                                                                    | First start time                                                                                                    | 12:35   |  |  |  |  |  |
|                 | Type S2                                                                                                    | Last start time                                                                                                    | 13:00   |  |  |  |  |  |
|                 | This is for the                                                                                                    | Units in seconds or minutes (minutes)                                                                                                    |         |  |  |  |  |  |
|                 | 10K                                                                                                    | Time interval between slots (1)                                                                                                    | 5       |  |  |  |  |  |
|                 |                                                                                                    | Number of available slots between vacant slots (no vacant slots)                                                                                                    |         |  |  |  |  |  |
|                 |                                                                                                    | <sup>1</sup> Slot separation of those in the same Age Class (0)                                                                                                    |         |  |  |  |  |  |
|                 |                                                                                                    | <sup>1</sup> Slot separation of those in the same Club (0)                                                                                                    |         |  |  |  |  |  |
|                 |                                                                                                    | <sup>1</sup> Slot separation of those in the same Entry Class (0)                                                                                                    |         |  |  |  |  |  |
|                 |                                                                                                    | <sup>1</sup> Slot separation of those in the same Course (0)                                                                                                    |         |  |  |  |  |  |
|                 |                                                                                                    | Number in wave (1)                                                                                                    | 6       |  |  |  |  |  |

### Covid-19 – Self-select start times – HELP & EXAMPLE - continued

<sup>2</sup>Course Limit applies a rule to limit the number of entrants on any single course in the block to the specified value. When not specified, the effective course limit is the same as the total block limit.

45 HELP

?

E.g. If you were using 15 minute blocks, with 30 competitors per block, with 2 competitors starting per minute, you might set the Course Limit to 15 (or lower) to ensure no 2 competitors on the same course have to start together.

| Block Queue<br>Type | Block Number | Start Time | End Time | Total Limit | <sup>2</sup> Course Limit<br>(optional) |
|---------------------|--------------|------------|----------|-------------|-----------------------------------------|
| Block Queue         | 1            | 10:30      | 10:44    | 15          |                                         |
| Type B1             | 2            | 10:45      | 10:59    | 15          |                                         |
| This is for the     | 3            | 11:00      | 11:14    | 15          |                                         |
| Orange and          | 4            | 11:15      | 11:29    | 15          |                                         |
| Yellow              | 5            | 11:30      | 11:44    | 15          |                                         |
|                     | 6            | 11:45      | 11:59    | 15          |                                         |
|                     | 7            | 12:00      | 12:14    | 15          |                                         |
|                     | 8            | 12:15      | 12:29    | 15          |                                         |
|                     | 9            |            |          |             |                                         |
|                     | 10           |            |          |             |                                         |
|                     | 11           |            |          |             |                                         |
|                     | 12           |            |          |             |                                         |

### Stage 2: Specify the Block Queue types required

|         |                                                                                                    | Covid-19 – Self-select start times – HELP & EXAMPLE - continued         |                                                          |  |  |  |
|---------|----------------------------------------------------------------------------------------------------|-------------------------------------------------------------------------|----------------------------------------------------------|--|--|--|
| ?<br>45 | Stage 3: Allocate entry classes (or courses) to Queues. For each queue specify its S1, S2, S3, B1, B2 as defined above). |                                                                         |                                                          |  |  |  |
| HELP    |                                                                                                    | Applicable to Events: All (COPY this section as necessary for events)   | All (COPY this section as necessary for multiday events) |  |  |  |
|         | Q No.                                                                                                    | Applicable Entry Class IDs (or Course Numbers) as defined in section 29 | Q Type                                                   |  |  |  |
|         | 1                                                                                                    | 1, 2 <mark>(Blue &amp; Green)</mark>                                    | S1                                                       |  |  |  |
|         | 2                                                                                                    | 3, 4 (Orange and Yellow)                                                | B1                                                       |  |  |  |
|         | 3                                                                                                    | 5 <mark>(10К)</mark>                                                    | S2                                                       |  |  |  |
|         | 4                                                                                                    |                                                                         |                                                          |  |  |  |

Find other examples on <a href="https://www.fabian4.co.uk/create/event.aspx">https://www.fabian4.co.uk/create/event.aspx</a>

|         | Covid-19 – Self-select start times – Stage 1 – Specific Queue Types                                                                                                    |                                                                                                    |                                                                                                    |       |  |  |
|---------|----------------------------------------------------------------------------------------------------|----------------------------------------------------------------------------------------------------|----------------------------------------------------------------------------------------------------|-------|--|--|
| ?<br>45 | <sup>1</sup> Slot separation example – if 'Units' = Minutes and 'Time interval between slots' = 2 then a 'Slot separation' = 3 would result in a 6 minute separation. I.e. Time separation = Slot separation x Time interval between slots. |                                                                                                    |                                                                                                    |       |  |  |
|         | Stage 1: Specify                                                                                                    | the Specific Qu                                                                                         | ieue types required                                                                                                    |       |  |  |
| 45      | Too technic<br>HELP sectio<br>section 45<br>technical then<br>you would like t<br>times setup in                                                                                                    | cal? Read the<br>on (above). If<br>still looks too<br>describe how<br>the self-select<br>plain English. | 4 queues<br>Black and Brown Q1 with specific times (S1)<br>Blue and Green Q2 with specific times (S1)<br>Green and Short Green Q3 with specific times (S1)<br>Orange, Yellow and White Q4 with Block times (B1) |       |  |  |
|         | Specific Queue                                                                                                    | First start tim                                                                                         | e                                                                                                    | 10:30 |  |  |
|         | Type S1                                                                                                    | Last start time                                                                                         |                                                                                                    | 12:30 |  |  |
|         |                                                                                                    | Units in secor                                                                                          | ds or minutes ( <mark>minutes</mark> )                                                                                                    |       |  |  |
|         |                                                                                                    | Time interval                                                                                           | between slots (1)                                                                                                    |       |  |  |
|         |                                                                                                    | Number of av                                                                                            | ailable slots between vacant slots (no vacant slots)                                                                                                    |       |  |  |
|         |                                                                                                    | <sup>1</sup> Slot separation of those in the same Age Class (0)                                         |                                                                                                    |       |  |  |
|         |                                                                                                    | <sup>1</sup> Slot separation of those in the same Club (0)                                              |                                                                                                    |       |  |  |
|         |                                                                                                    | <sup>1</sup> Slot separation of those in the same Entry Class (0)                                       |                                                                                                    |       |  |  |
|         |                                                                                                    | <sup>1</sup> Slot separati                                                                              | 1                                                                                                    |       |  |  |
|         |                                                                                                    | Number in wa                                                                                            | 2                                                                                                    |       |  |  |
|         | Specific Queue                                                                                                    | First start time                                                                                        |                                                                                                    |       |  |  |
|         | Type S2                                                                                                    | Last start time                                                                                         | 2                                                                                                    |       |  |  |
|         |                                                                                                    | Units in seconds or minutes (minutes)                                                                   |                                                                                                    |       |  |  |
|         |                                                                                                    | Time interval between slots (1)                                                                         |                                                                                                    |       |  |  |
|         |                                                                                                    | Number of available slots between vacant slots (no vacant slots)                                        |                                                                                                    |       |  |  |
|         |                                                                                                    | <sup>1</sup> Slot separation of those in the same Age Class (0)                                         |                                                                                                    |       |  |  |
|         |                                                                                                    | <sup>1</sup> Slot separati                                                                              |                                                                                                    |       |  |  |
|         |                                                                                                    | <sup>1</sup> Slot separati                                                                              | on of those in the same Entry Class (0)                                                                                                    |       |  |  |
|         |                                                                                                    | <sup>1</sup> Slot separati                                                                              | on of those in the same Course (0)                                                                                                    |       |  |  |
|         |                                                                                                    | Number in wave (1)                                                                                      |                                                                                                    |       |  |  |
|         | Specific Queue                                                                                                    | First start tim                                                                                         | e                                                                                                    |       |  |  |
|         | Type 33                                                                                                    | Last start time                                                                                         |                                                                                                    |       |  |  |
|         |                                                                                                    | Units in secor                                                                                          | ids or minutes (minutes)                                                                                                    |       |  |  |
|         |                                                                                                    | Time interval                                                                                           | between slots (1)                                                                                                    |       |  |  |
|         |                                                                                                    | Number of av                                                                                            | allable slots between vacant slots (no vacant slots)                                                                                                    |       |  |  |
|         |                                                                                                    | <sup>1</sup> Slot separation                                                                            | on of those in the same Age Class (0)                                                                                                    |       |  |  |
|         |                                                                                                    | <sup>-</sup> Slot separation                                                                            | on of those in the same Club (U)                                                                                                    |       |  |  |
|         |                                                                                                    | <sup>1</sup> Slot separation                                                                            | on of those in the same Entry Class (0)                                                                                                    |       |  |  |
|         |                                                                                                    | -Slot separati                                                                                          | on of those in the same course (U)                                                                                                    |       |  |  |
|         |                                                                                                    | Number in Wa                                                                                            |                                                                                                    |       |  |  |

|               | Covid-19 – Self-select start times – Stage 2 – Block Queue Types                                                                                                    |              |            |          |             |                                         |  |
|---------------|----------------------------------------------------------------------------------------------------|--------------|------------|----------|-------------|-----------------------------------------|--|
| ?<br>45       | <sup>2</sup> Course Limit applies a rule to limit the number of entrants on any single course in the block to the specified value. When not specified, the effective course limit is the same as the total block limit. |              |            |          |             |                                         |  |
| 45<br>(cont.) | Block Queue<br>Type                                                                                                    | Block Number | Start Time | End Time | Total Limit | <sup>2</sup> Course Limit<br>(optional) |  |
|               | Block Queue                                                                                                    | 1            | 10:30      | 10:44    | 15          |                                         |  |
|               | Type B1                                                                                                    | 2            | 10:45      | 10:59    | 15          |                                         |  |
|               |                                                                                                    | 3            | 11:00      | 11:14    | 15          |                                         |  |
|               |                                                                                                    | 4            | 11:15      | 11:29    | 15          |                                         |  |
|               |                                                                                                    | 5            | 11:30      | 11:44    | 15          |                                         |  |
|               |                                                                                                    | 6            | 11:45      | 11:59    | 15          |                                         |  |
|               |                                                                                                    | 7            | 12:00      | 12:14    | 15          |                                         |  |
|               |                                                                                                    | 8            | 12:15      | 12:29    | 15          |                                         |  |
|               |                                                                                                    | 9            |            |          |             |                                         |  |
|               |                                                                                                    | 10           |            |          |             |                                         |  |
|               |                                                                                                    | 11           |            |          |             |                                         |  |
|               |                                                                                                    | 12           |            |          |             |                                         |  |
|               | Block Queue                                                                                                    | 1            |            |          |             |                                         |  |
|               | Туре В2                                                                                                    | 2            |            |          |             |                                         |  |
|               |                                                                                                    | 3            |            |          |             |                                         |  |
|               |                                                                                                    | 4            |            |          |             |                                         |  |
|               |                                                                                                    | 5            |            |          |             |                                         |  |
|               |                                                                                                    | 6            |            |          |             |                                         |  |
|               |                                                                                                    | 7            |            |          |             |                                         |  |
|               |                                                                                                    | 8            |            |          |             |                                         |  |
|               |                                                                                                    | 9            |            |          |             |                                         |  |
|               |                                                                                                    | 10           |            |          |             |                                         |  |
|               |                                                                                                    | 11           |            |          |             |                                         |  |
|               |                                                                                                    | 12           |            |          |             |                                         |  |

|               |       | Covid-19 – Self-select start times – Stage 3 – Allocate Entry Classes to Queues                                          |              |  |  |
|---------------|-------|----------------------------------------------------------------------------------------------------|--------------|--|--|
| ?<br>45       |       | Stage 3: Allocate entry classes (or courses) to Queues. For each queue specify its typ S2, S3, B1, B2 as defined above). | e (e.g., S1, |  |  |
| 45<br>(cont.) |       | Applicable to Events: All (COPY this section as necessary for multiday events)                                           |              |  |  |
|               | Q No. | Applicable Entry Class IDs (or Course Numbers) as defined in section 29                                                  | Q Type       |  |  |
|               | 1     | 1, 2                                                                                                    | S1           |  |  |
|               | 2     | 3, 4                                                                                                    | S1           |  |  |
|               | 3     | 5, 6                                                                                                    | S1           |  |  |
|               | 4     | 7, 8, 9                                                                                                    | B1           |  |  |
|               | 5     |                                                                                                    |              |  |  |
|               | 6     |                                                                                                    |              |  |  |
|               | 7     |                                                                                                    |              |  |  |
|               | 8     |                                                                                                    |              |  |  |
|               | 9     |                                                                                                    |              |  |  |
|               | 10    |                                                                                                    |              |  |  |
|               | 11    |                                                                                                    |              |  |  |
|               | 12    |                                                                                                    |              |  |  |
|               | 13    |                                                                                                    |              |  |  |
|               | 14    |                                                                                                    |              |  |  |
|               | 15    |                                                                                                    |              |  |  |
|               | 16    |                                                                                                    |              |  |  |
|               | 17    |                                                                                                    |              |  |  |
|               | 18    |                                                                                                    |              |  |  |
|               | 19    |                                                                                                    |              |  |  |
|               | 20    |                                                                                                    |              |  |  |
|               | 21    |                                                                                                    |              |  |  |
|               | 22    |                                                                                                    |              |  |  |
|               | 23    |                                                                                                    |              |  |  |
|               | 24    |                                                                                                    |              |  |  |
|               | 25    |                                                                                                    |              |  |  |
|               | 26    |                                                                                                    |              |  |  |
|               | 27    |                                                                                                    |              |  |  |
|               | 28    |                                                                                                    |              |  |  |
|               | 29    |                                                                                                    |              |  |  |
|               | 30    |                                                                                                    |              |  |  |

|         | Event Options – for collecting extra payments or information on a per entry form basis (in step 3)                                                                                                    |      |                         |                     |      |  |  |  |
|---------|----------------------------------------------------------------------------------------------------|------|-------------------------|---------------------|------|--|--|--|
| ?<br>46 | Type includes Title, Number, Tick Box, All events discount (Junior), All events discount (Senior) and All events discount (Junior+Senior). Options with a negative cost can be used to decrease the price. |      |                         |                     |      |  |  |  |
| 46      | Description                                                                                                    | Туре | Initial<br>Value<br>(0) | Limit<br>(optional) | Cost |  |  |  |
|         |                                                                                                    |      |                         |                     |      |  |  |  |
|         |                                                                                                    |      |                         |                     |      |  |  |  |

|         | Competitor Questions – for collecting information on a per competitor basis (in step 3+)                                                                                                    |              |                    |  |  |  |  |  |
|---------|----------------------------------------------------------------------------------------------------|--------------|--------------------|--|--|--|--|--|
| ?<br>47 | Type includes Heading, Text, Numeric text (for numbers that may start with 0), Numeric, Yes/No and Tick box.                                                                                                    |              |                    |  |  |  |  |  |
| 47      | Question text                                                                                                    | Туре         | Mandatory<br>Y/(N) |  |  |  |  |  |
|         | Emergency contact name                                                                                                    | Text         | Y                  |  |  |  |  |  |
|         | Emergency contact phone number                                                                                                    | Numeric text | Y                  |  |  |  |  |  |
|         | I acknowledge that I must not attend if I or a member of my household has<br>COVID-19 symptoms, or if I have been asked to self isolate by NHS Test<br>and Trace.                                                     | Tick box     | Y                  |  |  |  |  |  |
|         | I confirm I have read the <a<br>href="https://www.britishorienteering.org.uk/COVID19_Safe_Orienteering<br/>" target="_blank"&gt;British Orienteering Participant Code of Conduct<br/>and agree to abide by it.</a<br> | Tick box     | Y                  |  |  |  |  |  |
|         |                                                                                                    |              |                    |  |  |  |  |  |
|         |                                                                                                    |              |                    |  |  |  |  |  |
|         |                                                                                                    |              |                    |  |  |  |  |  |
|         |                                                                                                    |              |                    |  |  |  |  |  |
|         |                                                                                                    |              |                    |  |  |  |  |  |
|         |                                                                                                    |              |                    |  |  |  |  |  |

|         | Refunds                                                                                                    |                                                                                                    |                               |                                       |                                |                                                           |  |  |
|---------|----------------------------------------------------------------------------------------------------|----------------------------------------------------------------------------------------------------|-------------------------------|---------------------------------------|--------------------------------|-----------------------------------------------------------|--|--|
| ?<br>48 | As part of the standard Fabian4 T&Cs, refunds are automatically offered up until 2 months prior to the event,<br>and the cancelling competitor pays the Fabian4 charge. If you wish to offer refunds to cancelling<br>competitors closer to the event date, then please complete this section by inserting additional rows.<br>Different percentage rates can be specified for the standard entry fees and for event options (e.g. event<br>merchandise and accommodation bookings). |                                                                                                    |                               |                                       |                                |                                                           |  |  |
| 48      | Optional - Allow Donations to<br>Optional – (Registered cha                                                                                                    | Optional - Allow Donations to Charity / Good Cause rather than claiming a<br>refund.<br>Name of Charity/Good Cause<br>Optional – (Registered charities & CACS only) Allow Gift Aid donations? |                               |                                       |                                |                                                           |  |  |
|         | Last applicable date                                                                                                    | % Refund for<br>Entry Fees                                                                                                    | % Refund for<br>Event Options | Competito<br>the Fabiar<br>processing | or to pay<br>n4 Entry<br>g fee | Competitor to pay<br>the Fabian4 Refund<br>processing fee |  |  |
|         | 2 months prior to the event                                                                                                    | 100                                                                                                    | 100                           | Y                                     |                                | Y                                                         |  |  |

|    | Course Names  |              |              |              |              |              |
|----|---------------|--------------|--------------|--------------|--------------|--------------|
| 49 | Course Number | Event 1 Name | Event 2 Name | Event 3 Name | Event 4 Name | Event 5 Name |
|    | 1             |              |              |              |              |              |
|    | 2             |              |              |              |              |              |
|    | 3             |              |              |              |              |              |
|    | 4             |              |              |              |              |              |
|    | 5             |              |              |              |              |              |
|    | 6             |              |              |              |              |              |
|    | 7             |              |              |              |              |              |
|    | 8             |              |              |              |              |              |
|    | 9             |              |              |              |              |              |
|    | 10            |              |              |              |              |              |

|         | Course Names - continued |              |              |              |              |               |  |  |  |  |
|---------|--------------------------|--------------|--------------|--------------|--------------|---------------|--|--|--|--|
| 49      | Course Number            | Event 6 Name | Event 7 Name | Event 8 Name | Event 9 Name | Event 10 Name |  |  |  |  |
| (cont.) | 1                        |              |              |              |              |               |  |  |  |  |
|         | 2                        |              |              |              |              |               |  |  |  |  |
|         | 3                        |              |              |              |              |               |  |  |  |  |
|         | 4                        |              |              |              |              |               |  |  |  |  |
|         | 5                        |              |              |              |              |               |  |  |  |  |
|         | 6                        |              |              |              |              |               |  |  |  |  |
|         | 7                        |              |              |              |              |               |  |  |  |  |
|         | 8                        |              |              |              |              |               |  |  |  |  |
|         | 9                        |              |              |              |              |               |  |  |  |  |
|         | 10                       |              |              |              |              |               |  |  |  |  |

|                 | Limits - HEL                                                                                                    | P & EXAMPLE                                                                                      |  |  |  |  |  |  |  |
|-----------------|----------------------------------------------------------------------------------------------------|--------------------------------------------------------------------------------------------------|--|--|--|--|--|--|--|
| ?<br>50<br>HELP | Limits can be applied to any group (Limit Group) of entry classes (or courses). For example, an overall limit would need a Limit Group consisting of all entry classes. Typically, limits are set by course. Map order limits can be advised later (i.e. after placing the map order). |                                                                                                  |  |  |  |  |  |  |  |
|                 | Using our mo                                                                                                    | odel event, the following example illustrates:                                                   |  |  |  |  |  |  |  |
|                 | An overall ev<br>A limit of 60 o<br>A limit of 60 o                                                                                                    | ) overall event limit of 300 (due to permissions)<br>limit of 60 on Blue<br>limit of 60 on Green |  |  |  |  |  |  |  |
|                 | A limit of 200 on the 10K                                                                                                    |                                                                                                  |  |  |  |  |  |  |  |
|                 | The Orange a                                                                                                    | e Orange and Yellow are not subject to any limits, other than the overall limit of 300           |  |  |  |  |  |  |  |
|                 |                                                                                                    | orange and renow are not subject to any innits, other than the overall limit of 500.             |  |  |  |  |  |  |  |
|                 | It would look                                                                                                    | ook something like this.                                                                         |  |  |  |  |  |  |  |
|                 | Stage 1: Spec                                                                                                    | cify the limit groups                                                                            |  |  |  |  |  |  |  |
|                 | Limit<br>Group ID                                                                                                    | Applicable Entry Class IDs (or Course Numbers) as defined in section 29                          |  |  |  |  |  |  |  |
|                 | 1                                                                                                    | 1, 2, 3, 4, 5 <mark>(All entry classes)</mark>                                                   |  |  |  |  |  |  |  |
|                 | 2                                                                                                    | 1 <mark>(Blue)</mark>                                                                            |  |  |  |  |  |  |  |
|                 | 3 2 (Green)                                                                                                    |                                                                                                  |  |  |  |  |  |  |  |
|                 | <mark>4</mark> 5 <mark>(10К)</mark>                                                                                                    |                                                                                                  |  |  |  |  |  |  |  |
|                 | 5                                                                                                    |                                                                                                  |  |  |  |  |  |  |  |
|                 | 6                                                                                                    |                                                                                                  |  |  |  |  |  |  |  |
|                 | 7                                                                                                    |                                                                                                  |  |  |  |  |  |  |  |

|                 | Limits - HELP &                                                                                                    | EXAMPLE |                                    |       |                                     |  |  |
|-----------------|----------------------------------------------------------------------------------------------------|---------|------------------------------------|-------|-------------------------------------|--|--|
| ?<br>50<br>HELP | <ul> <li>Then we specify the actual limits for each Limit Group.</li> <li>Limits that include all entry classes take precedence over other limits. So in this case once the event limit of 300 is reached, the event will automatically close, even though some of the other limits have yet to reach their maximum.</li> <li>Stage 2: Specify the limits for each Event / Limit Group pair</li> </ul> |         |                                    |       |                                     |  |  |
|                 | Event No. (1) Limit Group ID                                                                                                    |         | <sup>1</sup> Limit Name (optional) | Limit | <sup>2</sup> Waiting List Limit (0) |  |  |
|                 |                                                                                                    | 1       | Model Event                        | 300   |                                     |  |  |
|                 |                                                                                                    | 2       | Blue                               | 60    |                                     |  |  |
|                 |                                                                                                    | 3       | Green                              | 60    |                                     |  |  |
|                 |                                                                                                    | 4       | 10К                                | 200   |                                     |  |  |
|                 |                                                                                                    |         |                                    |       |                                     |  |  |
|                 |                                                                                                    |         |                                    |       |                                     |  |  |

Find other examples on <a href="https://www.fabian4.co.uk/create/event.aspx">https://www.fabian4.co.uk/create/event.aspx</a>

|         | Limits                                                                                              |                                                                                             |
|---------|----------------------------------------------------------------------------------------------------|---------------------------------------------------------------------------------------------|
| ?<br>50 | Stage 1: Spe                                                                                        | ify the limit groups                                                                        |
| 50      | Too techn<br>the HE<br>(above). If<br>still looks too<br>then describ<br>would like<br>setup in pla | cal? Read<br>_P section<br>section 50<br>technical<br>e how you<br>the limits<br>n English. |
|         | Limit<br>Group ID                                                                                   | Applicable Entry Class IDs (or Course Numbers) as defined in section 29                     |
|         | 1                                                                                                   | All (for an overall limit)                                                                  |
|         | 2                                                                                                   |                                                                                             |
|         | 3                                                                                                   |                                                                                             |
|         | 4                                                                                                   |                                                                                             |
|         | 5                                                                                                   |                                                                                             |
|         | 6                                                                                                   |                                                                                             |
|         | 7                                                                                                   |                                                                                             |

| 1             | Limits - continu                                                                                                    | ed             |                                    |       |                                     |  |  |  |
|---------------|----------------------------------------------------------------------------------------------------|----------------|------------------------------------|-------|-------------------------------------|--|--|--|
| ?<br>50       | <sup>1</sup> Limit Names are used in " <limit name=""> is/are full" messages to the entrant. We will create suitable names if none are specified. For example, if there was an overall limit on all senior entry classes, the limit name might be 'Senior Classes'. Typically, overall limits use a shortened event name and course limits use the relevant course name.</limit>                                                                                                    |                |                                    |       |                                     |  |  |  |
|               | <ul> <li><sup>2</sup> Note that each waiting list entry is restricted to just one entrant for one event only, since cancellations often release just 1 place on one event.</li> <li>Waiting lists are not recommended when an estimate that X% won't turn up on the day prediction will work just as well. In this case, simply increase the limit to include that extra X% (e.g. 20%).</li> <li>Full events automatically re-open by default when someone cancels, and this is often a preferred mechanism to fill available space, rather than using waiting lists, especially for orienteering events where entrants typically wish to enter in family groups rather than individually.</li> <li>The waiting list limit specifies the maximum size of the waiting list itself (not including the main limit).</li> </ul> |                |                                    |       |                                     |  |  |  |
| 50<br>(cont.) | Event No. (1)                                                                                                    | Limit Group ID | <sup>1</sup> Limit Name (optional) | Limit | <sup>2</sup> Waiting List Limit (0) |  |  |  |
| (conc.)       |                                                                                                    | 1              | Middle Champs                      | 300   |                                     |  |  |  |
|               |                                                                                                    |                |                                    |       |                                     |  |  |  |
|               |                                                                                                    |                |                                    |       |                                     |  |  |  |
|               |                                                                                                    |                |                                    |       |                                     |  |  |  |
|               |                                                                                                    |                |                                    |       |                                     |  |  |  |
|               |                                                                                                    |                |                                    |       |                                     |  |  |  |

|    | Orienteering events only                                                                             |                       |               |                  |                 |          |
|----|----------------------------------------------------------------------------------------------------|-----------------------|---------------|------------------|-----------------|----------|
| 51 | Base time of the race clock.                                                                         | Event 1               | Event 2       | Event 3          | Event 4         | Event 5  |
|    | Usually <b>00:00</b> .                                                                               |                       |               |                  |                 |          |
|    |                                                                                                    | Event 6               | Event 7       | Event 8          | Event 9         | Event 10 |
|    |                                                                                                    |                       |               |                  |                 |          |
| 52 | Applicable to <u>OE2010</u> and <u>OE</u>                                                            | <u>Score</u> V11+ use | rs only: When | taking entries b | y colour course | 2,       |
|    | export the data, setting the class field to the entrant's standard age class (e.g. M35), and set the |                       |               |                  |                 |          |
|    | course to the course they selected (i.e. as though entry was taken by age class). Y/N                |                       |               |                  |                 |          |
| 53 | Collect IOF IDs for entry classes:                                                                   |                       |               |                  |                 |          |
|    | (list the relevant entry classes)                                                                    |                       |               |                  |                 |          |

|   |    | Other Information                                                                                                    |                        |
|---|----|----------------------------------------------------------------------------------------------------|------------------------|
|   | 54 | Priority entry link (pass code protected) Y/N<br>Use the extra link to give priority entry before<br>the official opening date or when the event is<br>marked as closed.                                                                                                    |                        |
|   | 55 | Accept extra one-off Adhoc payments <b>Y/N</b><br>(Only request this feature if you know you will<br>need it)                                                                                                    |                        |
|   | 56 | Optional - If you are offering helper discounts<br>and wish to choose your own helper discount<br>access code, then specify it here.                                                                                                    |                        |
|   | 57 | Optional - Enter any special text to be included in<br>the competitor's entry notification email.<br>(Amend this via the Control Panel)                                                                                                    | Access track is rough. |
| ľ | 58 | Military / Services event? Y/N                                                                                                    |                        |
|   | 59 | Optional - YOB is requested for orienteering and<br>MTB events and DOB for all other events. If you<br>wish to use a nonstandard method then specify<br>it here:<br>DOB / YOB / None                                                                                                    |                        |
|   | 60 | Hide the competitor's age class from the start<br>list? Y/N                                                                                                    |                        |
|   | 61 | Optional - Enter any special text to be displayed<br>at the top of the start list                                                                                                    |                        |
|   | 62 | Hide the special request box in step 3 –<br>when the box is hidden, competitors will have to<br>contact the organiser separately if they have a<br>special request.<br>Y/N                                                                                                    |                        |
|   | 63 | Enable the Fabian4 "Start near competitor"<br>function. Note that this is automatically enabled<br>when you use the Fabian4 managed start time<br>allocation service. If you are allocating your own<br>start times, you will be responsible for satisfying<br>any requests. Y/N<br>(Not applicable to events using the free self-<br>select start time service) |                        |